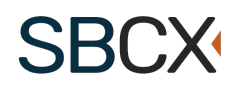

# HHS Government User Guide for Subcontracting Plan Reviews

## **Table of Contents**

| Introduction                           | 1 |
|----------------------------------------|---|
| Navigation                             | 1 |
| Creating a Subcontracting Plan Request | 2 |
| Invitations to Offerors                | 3 |
| Communications                         | 4 |
| Evaluation                             | 5 |

#### Introduction

SBCX allows you to complete the Subcontracting Plan Review process from start to finish with one or more offerors and reviewers.

## Navigation

Access Subcontracting Plan Reviews from the Government User section of SBCX. Users can create Subcontracting plans and evaluate them when assigned to the Subcontracting Plan Review.

| I SBCX                      |                                        | Home                                                                                                    | Contact | Help | UO               | Search SBCX | Q |  |  |  |  |  |
|-----------------------------|----------------------------------------|----------------------------------------------------------------------------------------------------|---------|------|------------------|-------------|---|--|--|--|--|--|
| Small Business Review - 653 | Subcontracting Plan Review             |                                                                                                    |         |      |                  |             |   |  |  |  |  |  |
| Acquisition Tools           | cquisition Tools Opportunity Forecasts |                                                                                                    |         |      | Government Users |             |   |  |  |  |  |  |
| Small Business Directory    | OSDBU Communications                   | All your tools in one place: Small Business Directory, Forecast Opport<br>Small Business Reviews, Subcontracting Reviews, Reports, and much |         |      |                  |             |   |  |  |  |  |  |
| Reports                     |                                        |                                                                                                    |         |      |                  |             |   |  |  |  |  |  |

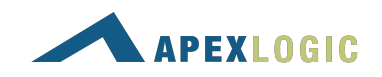

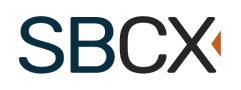

## Creating a Subcontracting Plan Request

Use the Create New Subcontracting Plan Review button to create the Summary for a Subcontracting Plan review.

| 🕼 SBCX                |                                                                                                    |              |                   | Home       | Contact | Help | UO     | Search SBCX | ٩. |  |
|-----------------------|----------------------------------------------------------------------------------------------------|--------------|-------------------|------------|---------|------|--------|-------------|----|--|
| 🛍 Government          | osdbu v                                                                                                    | Research 🗸 🗸 | Acquisition Tools | Reports    |         |      |        |             |    |  |
| Subcontracting Plan R | Subcontracting Plan Review + Create New Subcontracting Plan Review Search by title, control code, etc Status |              |                   |            |         |      |        |             |    |  |
| Title                 | Control Code                                                                                                 |              | Created Date      | Created By |         |      | Status |             |    |  |

The SBCX Subcontracting Plan is created in four steps.

- 1. Search for a 653 Control Code or Create a Subcontracting Plan without it.
- 2. Project Information requires identifying information.
- 3. **Proposal Details** requires the Submission deadline for the subcontracting plans. SBCX enforces the deadline and sends a notification when the evaluation process can begin.
- 4. **Complete** the summary to invite offerors to submit plans or get a link to include in your solicitation documents.

If you do not know which offerors you would like to invite to submit Subcontracting Plans, the following information may be helpful.

- **Save** keeps the Subcontracting Plan in the *Started* status
- **Copy Link** to save the Subcontracting Plan link to your clipboard.
- **Complete and Return to Subcontracting Plans** publishes the link. Offerors can only respond when the status is *Ready for Offerors*.

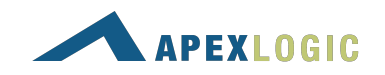

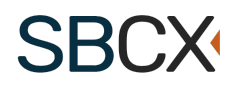

## Invitations to Offerors

Two questions will lead to the invitation option.

- 1. Multiple Awards. Choose the Yes or No option that applies.
- 2. Do you know which Offerors you would like to invite to submit Subcontracting Plans? Choose "Yes" to send invitations to offerors.

| New Subcontracting Plan |                         |                             |                            |  |  |  |  |  |  |
|-------------------------|-------------------------|-----------------------------|----------------------------|--|--|--|--|--|--|
|                         |                         |                             | Control Code: Not Provided |  |  |  |  |  |  |
| Search                  | Project Information     | Proposal Details            | 4 Complete                 |  |  |  |  |  |  |
|                         |                         |                             |                            |  |  |  |  |  |  |
|                         | This Subcontracting Pla | an is ready for invitation! |                            |  |  |  |  |  |  |
|                         | Invite Offeror(s)       | Somplete and Invite Later   |                            |  |  |  |  |  |  |

- **Save** keeps the Subcontracting Plan in the *Started* status
- **Complete and Invite Later** places the Subcontracting Plan in the *Ready for Invitation* status. This means that you are waiting to invite offerors.
- **Invite Offeror(s)** to go to the Invitation page. Click + Invite Offeror. Once an Offeror is invited, the status becomes *Sent to Offeror*.

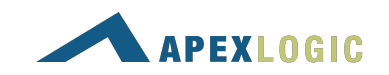

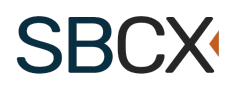

The Offeror Invitation process is four steps.

- 1. **Search** for the Offeror's organization by UEI and Cage code if applicable.
- 2. **Confirm** the Offeror's organization is found or try again.
- 3. **Proposal Details** allows only those on the invitation to respond to the request. A notification email will go to the Prime POC and an additional POC if needed.
- 4. **Review** and **Send** the invitation to the Offeror(s). Saving for later places the invitation in a *Created* Status.

| Search Organization                                                                     | Confirm Organization                              |                          | Proposal Details       |        | 4 Review and Send                               |
|-----------------------------------------------------------------------------------------|---------------------------------------------------|--------------------------|------------------------|--------|-------------------------------------------------|
| rganization Information                                                                 |                                                   |                          |                        |        |                                                 |
| Organization                                                                            | Apex Logic, Inc                                   |                          |                        |        |                                                 |
| UEI                                                                                     | N1FXKRFNDN37                                      |                          |                        |        |                                                 |
| CAGE Code                                                                               | 1UTX9                                             |                          |                        |        |                                                 |
| Address                                                                                 | 170 S. Virginia St., Ste 203<br>Reno NV, 89501    |                          |                        |        |                                                 |
| Prime POC Email Address                                                                 | business.user@test.com                            |                          |                        |        |                                                 |
| Additional POC Email Address                                                            | Not Provided                                      |                          |                        |        |                                                 |
|                                                                                         |                                                   |                          |                        |        |                                                 |
| TODOCOL DOTOILO                                                                         |                                                   |                          |                        |        |                                                 |
| Performance Periods                                                                     | Period Name                                       | Start Date               | End Date               |        | Proposed Amount                                 |
| Performance Periods                                                                     | Period Name<br>Base Period                        | Start Date<br>01/01/2023 | End Date<br>12/31/2023 |        | Proposed Amount<br>\$750,000.00                 |
| roposal Details                                                                         | Period Name<br>Base Period                        | Start Date<br>01/01/2023 | End Date<br>12/31/2023 | Total: | Proposed Amount<br>\$750,000.00<br>\$750,000.00 |
| Performance Periods Option to Extend (FAR 52.217-8)                                     | Period Name<br>Base Period                        | Start Date<br>01/01/2023 | End Date<br>12/31/2023 | Total: | Proposed Amount<br>\$750,000.00<br>\$750,000.00 |
| Performance Periods<br>Option to Extend (FAR 52.217-8)<br>Proposed Total Contract Value | Period Name<br>Base Period<br>N/A<br>\$750,000.00 | Start Date<br>01/01/2023 | End Date<br>12/31/2023 | Total: | Proposed Amount<br>\$750,000.00<br>\$750,000.00 |
| Performance Periods Option to Extend (FAR 52.217-8) Proposed Total Contract Value       | Period Name<br>Base Period<br>N/A<br>\$750,000.00 | Start Date<br>01/01/2023 | End Date<br>12/31/2023 | Total: | Proposed Amount<br>\$750,000.00<br>\$750,000.00 |

#### Communications

Use the company link in the Subcontracting plan to monitor Offeror progress. Use the **Notes** tab to communicate with the parties involved in the review. The Contracting Officer may request a clarification and return the subcontracting plan for revision before the deadline occurs.

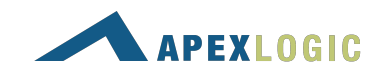

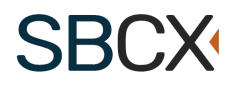

#### Evaluation

When the Subcontracting Plan is in Evaluation status, the offerors plans are ready for review. Use the Organization link view the Subcontracting Plans ready for review.

- 1. **Subcontracting Goal Data:** SBCX provides calculations for your review and flags amounts above or below the agency goals. There is also space for comments for any items that are unacceptable.
- 2. **Requirements:** This step applies to Individual and Master Plan evaluations. Verify whether the Offeror's answers are acceptable or unacceptable.
- 3. **Determination:** Answer the question(s) to complete the evaluation.
- 4. **Signature and Submission:** Identify the next reviewer (if applicable) in the process and confirm the evaluation by saving and submitting the evaluation. The Subcontracting Plan Review process involves three approvers.
  - 1. Evaluation CO
  - 2. Evaluation SBS
  - 3. Evaluation SBA

| K Back to Summary | OPDIV Training Demo                                       |              |                |               |                 |
|-------------------|-----------------------------------------------------------|--------------|----------------|---------------|-----------------|
| Plan Review       | CO Evaluation                                             | 5            | SBS Evaluation | SBA Evaluati  | on              |
| Documents         | Plan Review                                               |              |                |               |                 |
| Notes             |                                                           |              |                |               |                 |
|                   | 🕑 Goal Data                                               | Requirements | 0              | Determination | 4 Signature     |
|                   | This Subcontracting Plan Review was submitted by:         |              |                |               |                 |
|                   | UserOpdiv2CO2, Opdiv2co2                                  |              |                |               |                 |
|                   | opdiv2.co2@usdop.gov                                      |              |                |               |                 |
|                   | (202) 111 - 2222                                          |              |                |               |                 |
|                   | Select the SBS you would like to review this plan $\star$ |              |                |               |                 |
|                   | Please Select                                             |              | <b>.</b>       |               |                 |
|                   |                                                           |              |                |               |                 |
|                   | Previous                                                  |              |                |               | Save and Submit |
|                   |                                                           |              |                |               |                 |
|                   |                                                           |              |                |               |                 |

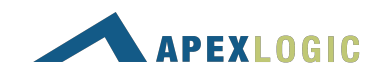

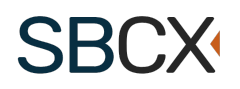

A PDF version of each approver's evaluation is available when the information is in Read-Only status.

| I SBCX          |                                                                                                    |                                                                               |                                                          |                                  | Home                                                                    | Contact                                           | Help                             | UO               | Search SBCX          | Q            |  |
|-----------------|----------------------------------------------------------------------------------------------------|-------------------------------------------------------------------------------|----------------------------------------------------------|----------------------------------|-------------------------------------------------------------------------|---------------------------------------------------|----------------------------------|------------------|----------------------|--------------|--|
| 🛍 Government    | osdbu 🗸                                                                                                    | Research 🗸                                                                    | Acquisition Tools                                        | Reports                          |                                                                         |                                                   |                                  |                  |                      |              |  |
| G               |                                                                                                    |                                                                               |                                                          |                                  |                                                                         |                                                   |                                  |                  |                      |              |  |
| Back to Summary | OPDIV Training De                                                                                                    | emo                                                                           |                                                          |                                  |                                                                         |                                                   |                                  |                  |                      |              |  |
| Plan Review     | CO Evaluation SBS Evaluation                                                                                                    |                                                                               |                                                          |                                  |                                                                         | SBA Evaluation                                    |                                  |                  |                      |              |  |
| Documents       | Plan Review                                                                                                    |                                                                               |                                                          |                                  |                                                                         |                                                   |                                  |                  |                      |              |  |
| Notes           |                                                                                                    |                                                                               |                                                          |                                  |                                                                         |                                                   |                                  |                  |                      |              |  |
|                 |                                                                                                    |                                                                               | A This subc                                              | ontracting plan review cannot be | modified at this ti                                                     | me.                                               |                                  |                  |                      | _            |  |
|                 | SUBCONTRACTING PLAN - Apex Logic, Inc         A Subcontracting Plan is required if the estimated cost of the contract may exceed \$750,000 (\$1,500,000 for construction) Small business         The following outline meets the minimum requirements of section 8(d) of the Small, Business Act, as amended, and implemented by the and Human Services (HHS), Office of Small and Disadvantaged Business Utilization (DSDBU) recommends that offerors use the follow replace any existing Corporate/Commercial Plan that is more extensive.         Questions should be forwarded to the Contracting Officer and/or Small, Business Subcontracting Program Manager.         Offeror Information         Organization       POC Email.         Apex. Logic, Inc       businessuser@test.com         NEXREPTION37       UTX9         Microbiolity St. Ste 1923       Additional POC Email. |                                                                               |                                                          |                                  | mall businesses are e<br>ted by the Federal Ac<br>le following format t | xcluded.<br>quisition Regulat<br>o submit propose | ons (FAR) Sub<br>d Individual Sc | part 19.7. The U | Int Subcontracting P | ilth<br>I to |  |
|                 | Project Informatio                                                                                                    | n<br>lars Plan Typ                                                            | e                                                        |                                  | Eval                                                                    | uation                                            |                                  |                  |                      |              |  |
|                 | \$500,000.00<br>Total dollars planne<br>\$125,000.00 25.009<br>Total dollars planne                                                                                                    | INDIVIDU,<br>ed to be subcontracted to Al<br>6<br>ed to be subcontracted to A | AL<br>LL SMALL BUSINESS concerns<br>LL BUSINESS concerns |                                  | Revi<br>Acce<br>Revi                                                    | ew<br>otable<br>ew                                |                                  |                  |                      |              |  |

If you still need technical help, <u>contact us</u> at client.support@apexlogic.com.

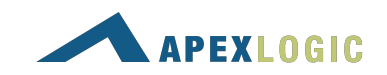